### Panasonic

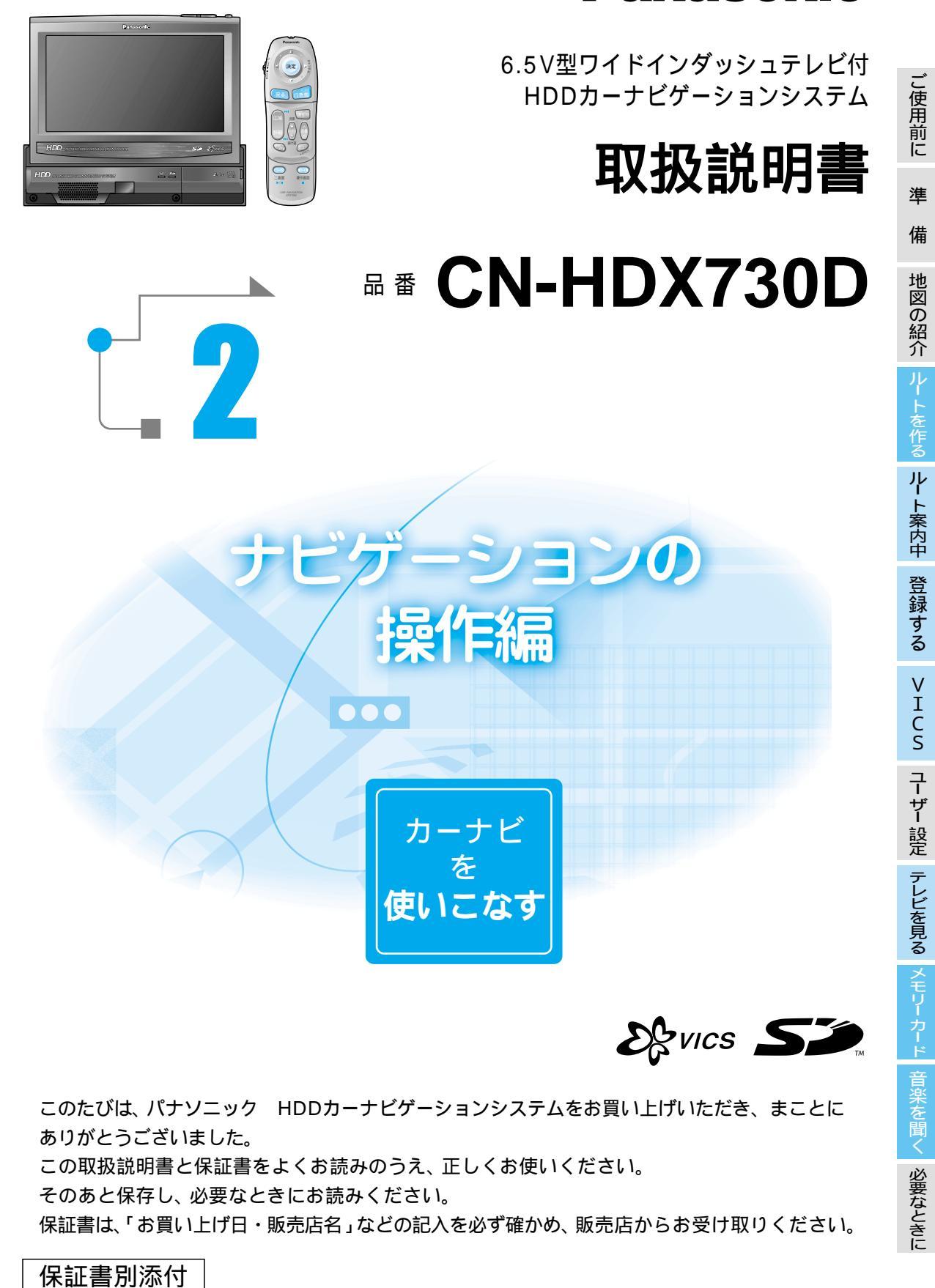

# はじめに(取扱説明書の構成)

# もくじ

この説明書と、別冊の「かんたんガイド」をよくお読みのうえ、正しく お使いください。

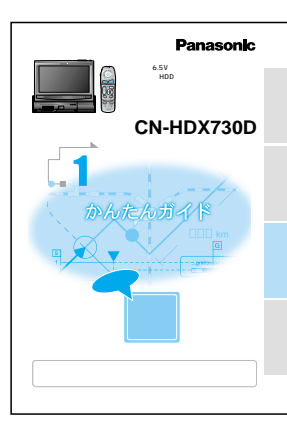

### かんたんガイド

準備から基本操作までと 本機の使いかたをかんたんに説明しています。 初めてお使いになるときや、

すぐに使いたいときにお読みください。

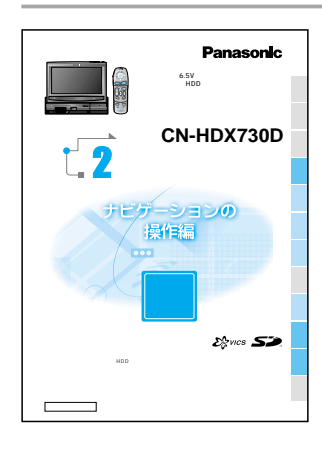

### ナビゲーションの操作編(操作編)

カーナビゲーションの操作方法 テレビの見かた SDメモリーカードの使いかた 音楽データの聞きかた を説明しています。

読みたいところを探すときに、ご利用ください。 さくいん (メニュー一覧から) …………172 

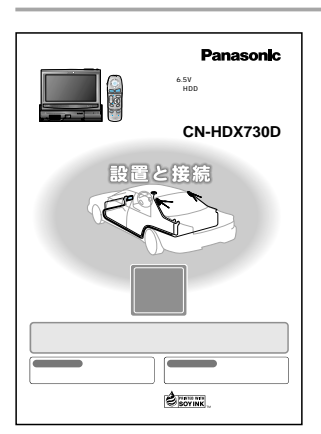

### 設置と接続(取付説明書)

取り付けかた 配線のしかた 取り付け・配線の確認 を説明しています。

安全のため、取り付けと配線は、 専門技術者に依頼してください。

| ます     |  |
|--------|--|
| 確認と準備を |  |
|        |  |

もくじ

|               | ۰. |
|---------------|----|
| 安全にお使いいただくために | 3  |
| 使用上のお願い11     |    |
| 準備する12        | 2  |
| 確認する16        | 3  |
| 地図の紹介20       | )  |
| 地図画面の見かた24    | 1  |

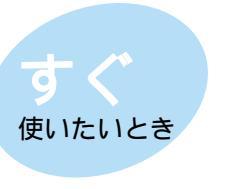

| ルートを作る |    |
|--------|----|
| ルート案内中 | 58 |
| 登録する   | 68 |
| VICS   | 84 |

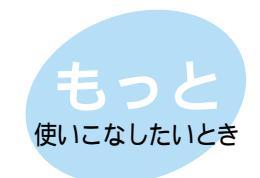

| ユーザー設定    | 94  |
|-----------|-----|
| テレビを見る    | 112 |
| SDメモリーカード | 118 |
| 音楽データを聞く  | 136 |

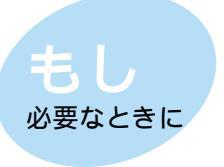

| 1   | 44                              |
|-----|---------------------------------|
| 1   | <b>5</b> 0                      |
| 1   | 58                              |
| 1   | 62                              |
| 1   | 68                              |
| 1   | 71                              |
| 1   | 72                              |
| 1   | 74                              |
| 1   | 79                              |
| .裏表 | €紙                              |
|     | 1<br>1<br>1<br>1<br>1<br>1<br>1 |

トを作る

音楽を聞く

# もくじ

### ルートを作る

### 行き先までのルートを作るには

#### 行き先までのルートを作るには ..... 28

#### 行き先を探す

| 自宅へ帰る3        | 0 |
|---------------|---|
| 住所で探す3        | 0 |
| ジャンルで探す3      | 2 |
| 電話番号で探す3      | 4 |
| 登録ポイントで探す3    | 4 |
| 周辺の施設を探す3     | 6 |
| ドライブルートを利用する3 | 6 |
| 名称(施設名)で探す3   | 8 |
| 個人名で探す3       | 8 |
| 以前に検索した地図で探す4 | 0 |
| ガイド情報で探す4     | 0 |
| ハイウェイマップで探す4  | 2 |
| 都市高マップで探す4    | 2 |
| 郵便番号で探す4      | 4 |
| 緯度・経度で探す4     | 4 |

### ルートを詳細に作る(ルートカスタマイズ)

| 出発地・目的地を変更する......4 | 16  |
|---------------------|-----|
| 経由地を設定する            | 16  |
| 経由地を追加・変更・消去する4     | 16  |
| 通りたい道路を選ぶ 4         | 18  |
| 帰り道を設定する4           | 1 8 |

### ルートを確認する(全ルート図)

| 全ルート図を表示する         | 50 |
|--------------------|----|
| 別ルート探索する           | 50 |
| ルート情報を表示する         | 50 |
| スクロールする            | 52 |
| シミュレーションをする        | 52 |
| 目的地付近の地図を表示する..... | 52 |

#### ルート探索について

| 高速道優先と一般道優先    |   |   |  |  | 5 |
|----------------|---|---|--|--|---|
| 細街路探索する        |   |   |  |  | 5 |
| 横付け探索する        |   |   |  |  | 5 |
| 曜日時間規制探索する     |   |   |  |  | 5 |
| VICS経路探索する     |   |   |  |  | 5 |
| インテリジェントルート探索す | 2 | 3 |  |  | 5 |

6

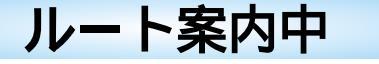

#### ルート案内中に

| ルートからはずれたとき(オートリルート)58           |
|----------------------------------|
| 途中で渋滞や事故があったら(迂回探索).58           |
| 抜け道を通りたいとき(抜け道探索)58              |
| ルート案内中の曜日時間規制探索60                |
| ルート案内中のVICS経路探索 60               |
| 新しいルートと前のルートを比較する(新旧ルート比較). 60   |
| ルート案内中のVICS案内( VICSオートスケール ). 62 |
| もう一度ルートを探索したいとき(再探索). 64         |
| 走行中の道路を誤って認識したとき(別道路切替). 64      |
| 案内中のルートを見る( ルートスクロール )64         |
| 目的地付近で駐車場を検索する                   |
| (パーキングルートサーチ ) 64                |
| 一般道路での音声案内66                     |
| 都市高速・都市間高速での音声案内......67         |
| リクエスト音声案内67                      |

### 登録する

### 場所を登録する(登録ポイント編集)

| 自宅を登録する68<br>覚えておきたい場所を登録する68<br>登録ポイントを表示する68                                        |
|---------------------------------------------------------------------------------------|
| 登録ポイントを<br>ワンタッチ探索地点に登録する 70<br>登録ポイントの情報を見る 72<br>登録ポイントを消去する 72<br>登録ポイント情報を編集する 74 |

#### ルートを登録する(ルート設定メモリー)

| ルートを登録する 7         | 6 |
|--------------------|---|
| ルート設定メモリーの名称を変更する7 | 6 |
| ルート設定メモリーを利用する7    | 6 |
| ルート設定メモリーを消去する7    | 6 |

#### 走行軌跡を登録する(軌跡メモリー)

| 走行軌跡を登録する      | 78 |
|----------------|----|
| 軌跡メモリーの名称を変更する | 78 |
| 軌跡メモリーを表示する    | 78 |
| 軌跡メモリーを消去する    | 78 |

### 登録する(っづき)

### ドライブルートを登録する

| ドライブルートとは80    | ) |
|----------------|---|
| ドライブルートを登録する8( | ) |
| ドライブルートを消去する8( | ) |

### 文字入力のしかた

文字入力のしかた.....82

### VICS

#### VICS情報を見る

| VICSとは84                  |
|---------------------------|
| FM多重でVICS情報を受信すると 85      |
| ビーコンでVICS情報を受信すると 85      |
| 受信するFM放送局を選ぶ 86           |
| VICS情報をメニュ−画面から見る86       |
| 地図上に表示される交通情報(レベル3).88    |
| 緊急メッセージ/注意警戒情報89          |
| VICS情報マークの内容を確認する90       |
| VICS情報を走行中の道路に合わせて表示する.90 |
| VICS情報を好みのメディアで表示する90     |
| VICS情報を画面から消去する90         |

### FM文字多重放送を見る

| FM文字多重放送とは             | 92 |
|------------------------|----|
| FM文字多重放送の文字情報/図形情報を見る. | 92 |
| FM文字多重放送を自動的に表示させる     | 92 |

### ユーザー設定

### 利用に応じた設定に変える

| 地図表示に関する設定                  |
|-----------------------------|
| 探索・案内に関する設定                 |
| VICSに関する設定102               |
| システムに関する設定104               |
| ユーザー設定の登録のしかた(モードセレクト). 108 |
| ユーザー設定一覧表 110               |

### テレビを見る

### テレビを見る

| テレヒ画面に切り替える        | 1 | 12 |   |
|--------------------|---|----|---|
| チャンネルを選ぶ           | 1 | 12 | , |
| 本機の音声を一時的に消音する     | 1 | 12 | , |
| 画面の比率を変える(アスペクト)   | 1 | 14 | ŀ |
| 明るさ/色の濃さ/色合いを調整する. | 1 | 14 | ŀ |
|                    |   |    |   |

### 他の機器と接続して使う

| 車載用カメラに切り替える   | 1 | 16 |  |
|----------------|---|----|--|
| DVDプレーヤーに切り替える | 1 | 16 |  |
| 2台目のモニターで楽しむ   | 1 | 16 |  |
| 本機の音声をFMラジオで聞く |   |    |  |
| (FMトランスミッター)   | 1 | 16 |  |

### SDメモリーカード

### SDメモリーカードを使う

SDメモリーカードを使う......118 HDDからSDメモリーカードに保存する 120 SDメモリーカードからHDDに保存する 126 HDDに保存したデータを利用する...132 データを消去・初期化する......134

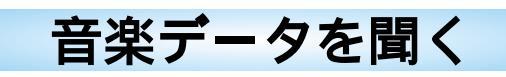

### 音楽データを保存・再生する

| MP3ファイル作成時の留意点 | . 136 |
|----------------|-------|
| 音楽データを保存する     | . 138 |
| 音楽データを再生する     | . 140 |

ご使用前に

準

備

地図の紹介

# 安全にお使いいただくために

お使いになる人や他の人への危害、財産への損害を未然に防止するため、必ずお守りいただく ことを、次のように説明しています。

表示内容を無視して誤った使い方をしたときに生じる危害や損害の程度を、次の表示で区分し、 説明しています。

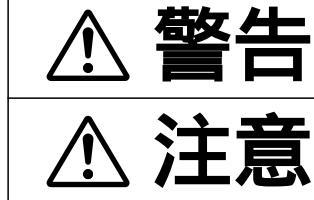

この表示の欄は、「死亡または重傷などを負う可能性が想定される」 内容です。

この表示の欄は、「傷害を負う可能性または物的損害のみが発生する 可能性が想定される」内容です。

お守りいただく内容の種類を、次の絵表示で区分し、説明しています。 (下記は、絵表示の一例です。)

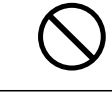

0

このような絵表示は、してはいけない「禁止」内容です。

この絵表示は、必ず実行していただく「強制」内容です。

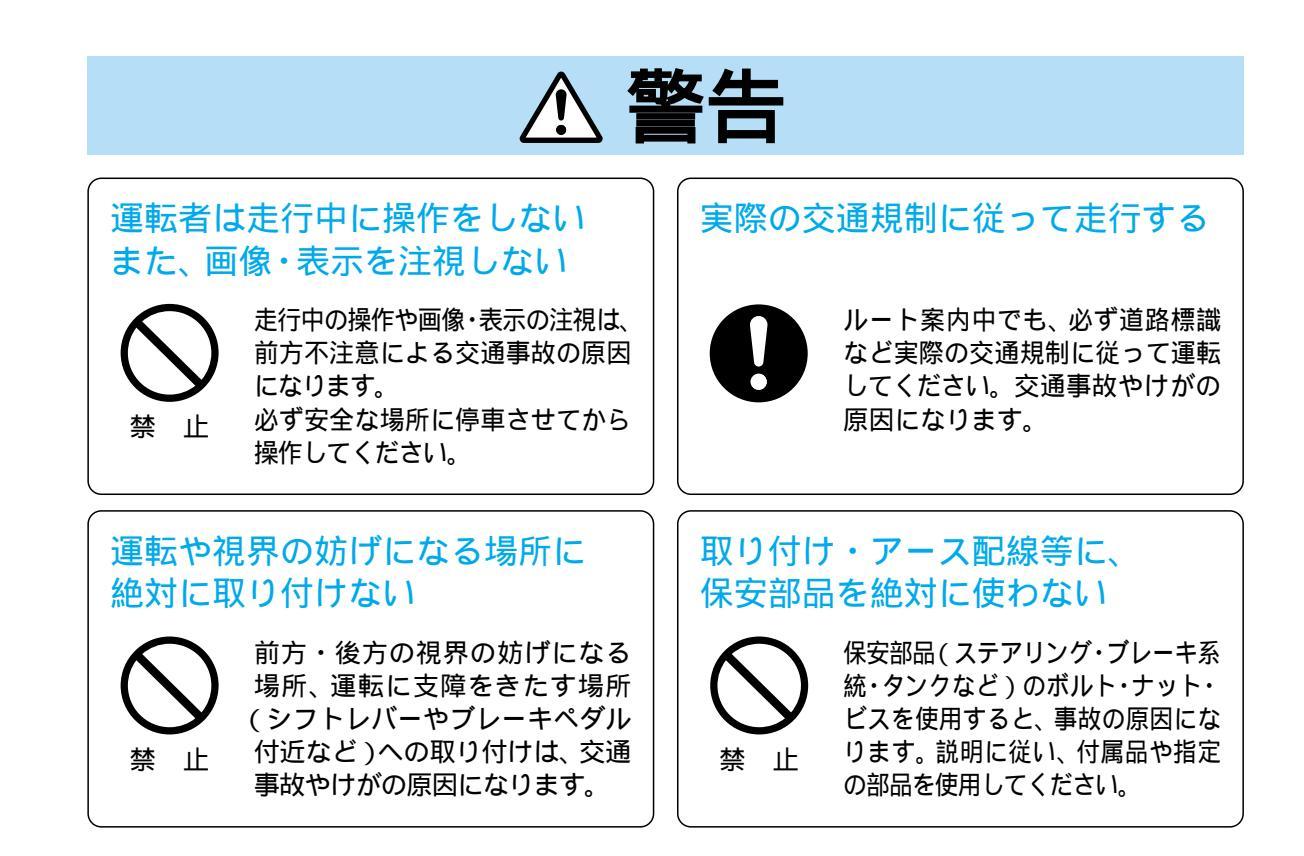

### ダずお守りください

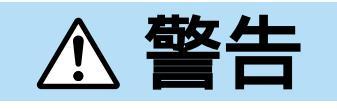

#### 故障や異常のまま使用しない

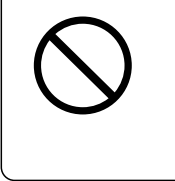

万一、故障(画像が映らない・音が出ないなど)や異常(異物が入った・水がかかった・ 煙が出る・異臭がするなど)が起こった場合は、ただちに使用を中止し、必ずお買い 上げの販売店、またはお近くの「ご相談窓口」(別紙)に相談してください。 そのまま使用を続けると、事故や火災・感電の原因になります。

### DC12V<sup>()</sup>アース車で使用する

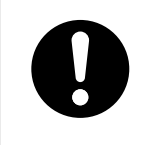

です。DC24V車(大型トラック、 寒冷地仕様のディーゼル車など) には使用できません。 火災や故障の原因になります。

本機はDC12V 一アース 車専用

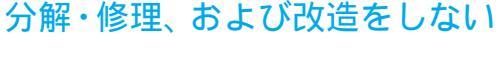

分解・修理、改造、コードの被覆 Î 分解禁止

### 必ず規定容量のヒューズを使用する また、交換は専門技術者に依頼する

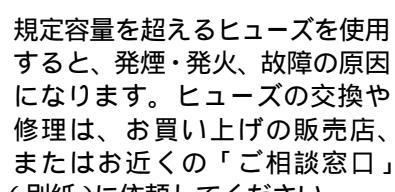

すると、発煙・発火、故障の原因 になります。ヒューズの交換や 修理は、お買い上げの販売店、 またはお近くの「ご相談窓口」 (別紙)に依頼してください。

### 配線・取り付け作業中は、 バッテリーの⊖端子を必ずはずす

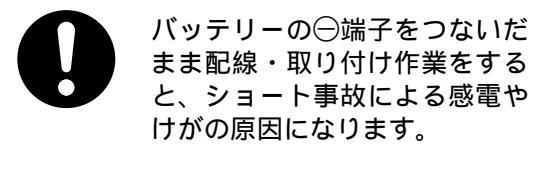

まま配線・取り付け作業をする と、ショート事故による感電や けがの原因になります。

### 車のパイプ類・タンク・電気配線 などの位置を確認して取り付ける

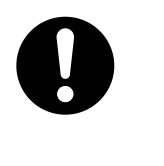

車体に穴を開けて取り付ける場 合は、パイプ類・タンク・電気 配線などに干渉や接触しないよ うにしてください。火災や事故 の原因になります。

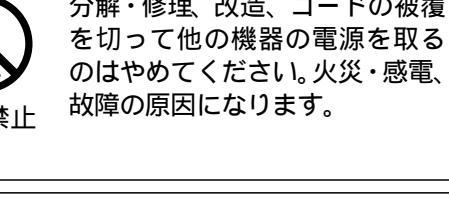

### コード類は、運転や乗り降りの 妨げにならないように引き回す

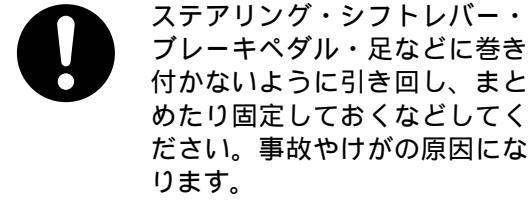

ブレーキペダル・足などに巻き 付かないように引き回し、まと めたり固定しておくなどしてく ださい。事故やけがの原因にな

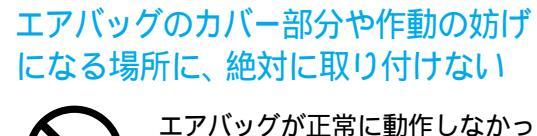

たり、動作したエアバッグで本機 や部品が飛ばされ、事故やけが 禁止 の原因になります。

### 指定に従って設置・配線する

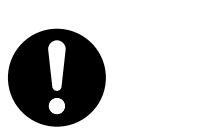

説明に従って正しく設置・配線 しないと、事故や火災の原因に なります。

### 安全にお使いいただくために(必ずお守りください)

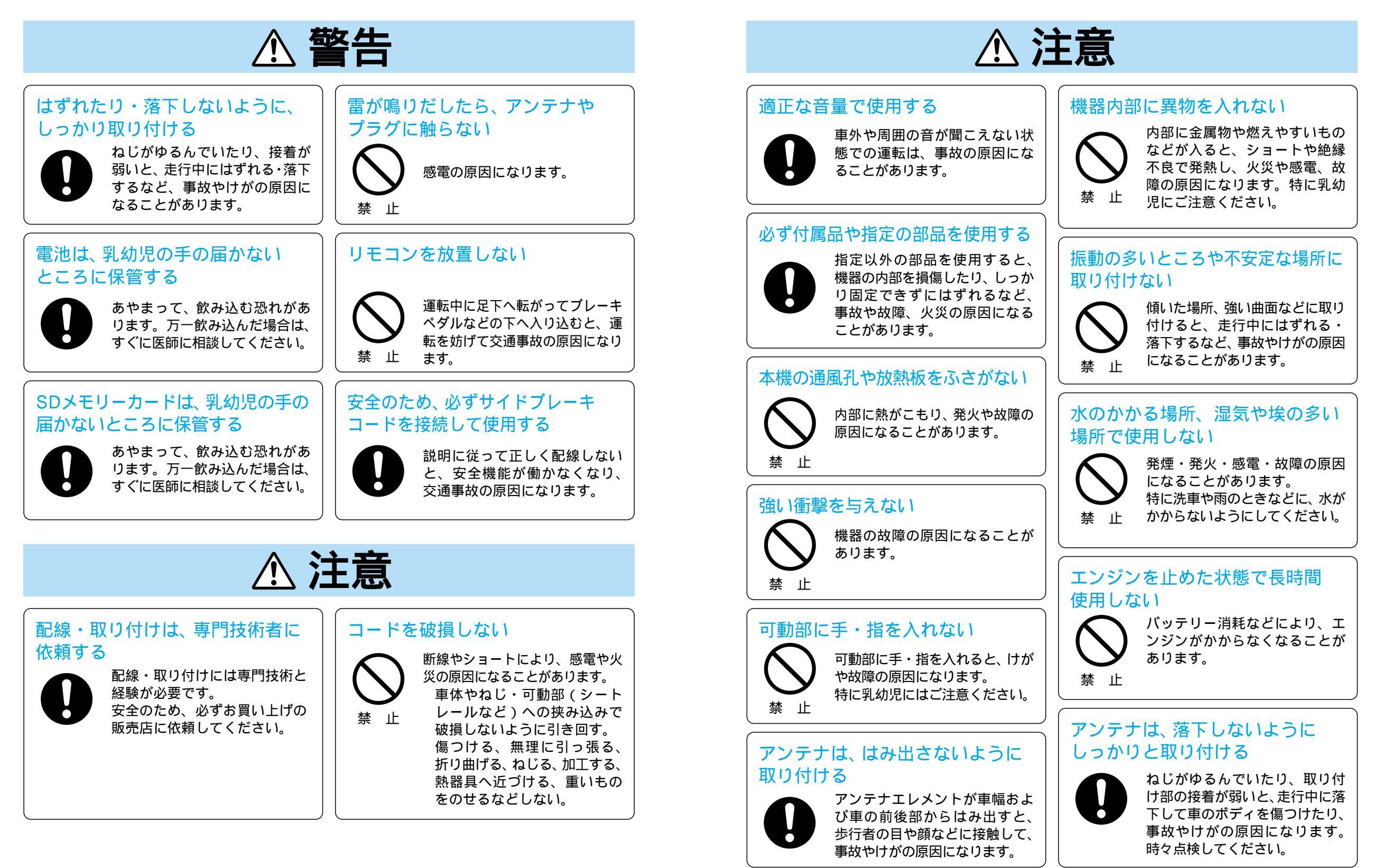

### 安全にお使いいただくために(必ずお守りください)

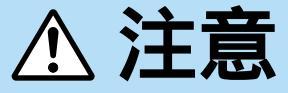

### 電池は正しく使う

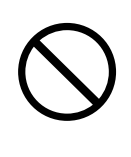

破裂や液もれにより、火災やけが、周囲を汚染する原因になることがあります。

指定の電池以外は使用しない。 新・旧電池や違う種類の電池を一緒に使用しない。 充電・分解・変形・加熱、火や水の中に入れる、金属物と接触させるなどしない。 著しく温度が高くなるところに電池や電池の入ったリモコンを放置しない。 (窓を閉めきった車や車のトランクの中、直射日光の当たるところ、ヒーターの近くなど)

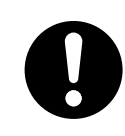

⊕○を電池ケースの表示に合わせて入れる。
使いきった電池は、すぐに交換する。
リモコンを長時間使用しないときは、電池を取り出しておく。
電池を廃棄、または保管するときは絶縁する。(ポリ袋に入れる、テープなどを巻く)

#### 電池を廃棄する場合は

地方自治体の条例などに従って処理してください。

#### 電池の液もれが発生した場合の処置について

電池ケースに付いた液をよく拭き取ってから、新しい電池を入れてください。 もれた液が身体や衣服に付着したときは、水でよく洗い流してください。 万一、目に入ったときは、こすらずにすぐに水で洗い流し、医師にご相談ください。

#### 免責事項について

火災、地震、第三者による行為、その他の事故、お客様の故意または過失、誤用、その他の異常な 条件下での使用により生じた損害に関して、当社は一切の責任を負いません。

本製品の使用または使用不能から生じる付随的な損害(事業利益の損失、記憶内容の変化・消失など) に関して、当社は一切の責任を負いません。

商品に添付の保証書は、当該製品を業務用の車両(バス・タクシー・商用車など)に使用した場合、 適用対象にはなりません。

他人に譲渡または処分などされる際は、プライバシー保護のため本機に入力した個人情報(登録ポイントの住所や電話番号など)の取り扱い、管理(消去等)は、必ずお客様の責任において行ってください。 当社は一切の責任を負いません。

お客様または第三者が本機の使用を誤ったとき、静電気・電気的なノイズの影響を受けたときなどに、 ハードディスク内の地図データや基本プログラム等が変化・消失した場合の補償はできません。

お客様または第三者が本機の使用を誤ったとき、静電気・電気的なノイズの影響を受けたとき、 または故障・修理のときなどに、本機に登録されていた情報(登録ポイントなど)が変化・消失した 場合、その内容の補償はできません。

大切な情報(登録ポイント、ルート設定メモリー、軌跡メモリー、ドライブルート)は、万一に備えて バックアップ(控え)をとっておくことをお奨めします。なお、モードセレクトの内容やランドマーク カスタマイズのデータは、SDメモリーカードに保存することはできませんので、万一に備え、メモ などをとっておくことをお奨めします。(\*118ページ:SDメモリーカードを使う)

# 使用上のお願い

必ず、サイドブレーキコードを接続してご使用ください。

走行中はテレビ(ビデオ)の映像が表示されず、音声のみとなります。また、停車状態でもサイド ブレーキを引かないと映像は表示されません。(安全機能)(2台目のモニターには、映像が表示されます。)

他の機器と接続する場合は...接続する機器の取扱説明書もよくお読みになり、正しく配線してください。

携帯電話を使用する場合は...携帯電話を置く位置や向きによっては、雑音が生じることがあり ます。できるだけ本機から離してお使いください。

#### 本機の取り扱いについて

車載用以外には使用しないでください。

車載用以外(例えばレジャーボートやアウトドアなど)に使用すると、発煙・発火、感電やけが・ 故障の原因になる場合があります。

#### 液晶ディスプレイについて

液晶ディスプレイに衝撃を与えたり、押したりしないでください。 液晶ディスプレイにはなるべく触れないでください。 特殊加工されているので、触れると指紋が目立ちます。 低温になると、映像が出なくなったり・出るのが遅くなったりすることがあります。 また、映像の動きに違和感が出たり・画質が劣化したりすることがあります。 (使用可能温度:0 ~40)

#### ハードディスクの取り扱い/データバックアップについて

ハードディスクカバーを開かないでください。故障の原因になります。
ハードディスクカバーを開けたことによるトラブルは、保証できません。
衝撃を与えないでください。
書き込み/読み出し中には、電源を切らないでください。
振動の激しい場所や不安定な場所には、取り付けないでください。
急な温度変化のある場所(エアコンの吹き出し口付近など)には、取り付けないでください。
ハードディスクは、非常に多くのデータを保存することができますが、故障・修理のときなどに登録されていた情報(登録ポイントなど)が変化・消失した場合、その内容の補償はできません。

大切な情報(登録ポイント、ルート設定メモリー、軌跡メモリー、ドライブルート)は、万一 に備え定期的にSDメモリーカードにバックアップ(控え)をとっておくことをお奨めします。

#### お願い

取付時など、本機を落下させる、たたくなどして衝撃を与えないでください。 故障の原因になります。

# 準備する

▲ 警告

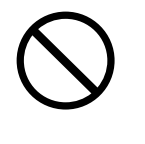

### 運転者は走行中に操作をしないまた、画像・表示を注視しない

走行中の操作や画像・表示の注視は、前方不注意による交通事故の原因になります。 必ず安全な場所に停車させてから操作してください。

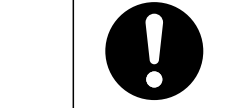

#### 実際の交通規制に従って走行する

ルート案内中でも、必ず道路標識など実際の交通規制に従って運転してください。 交通事故やけがの原因になります。

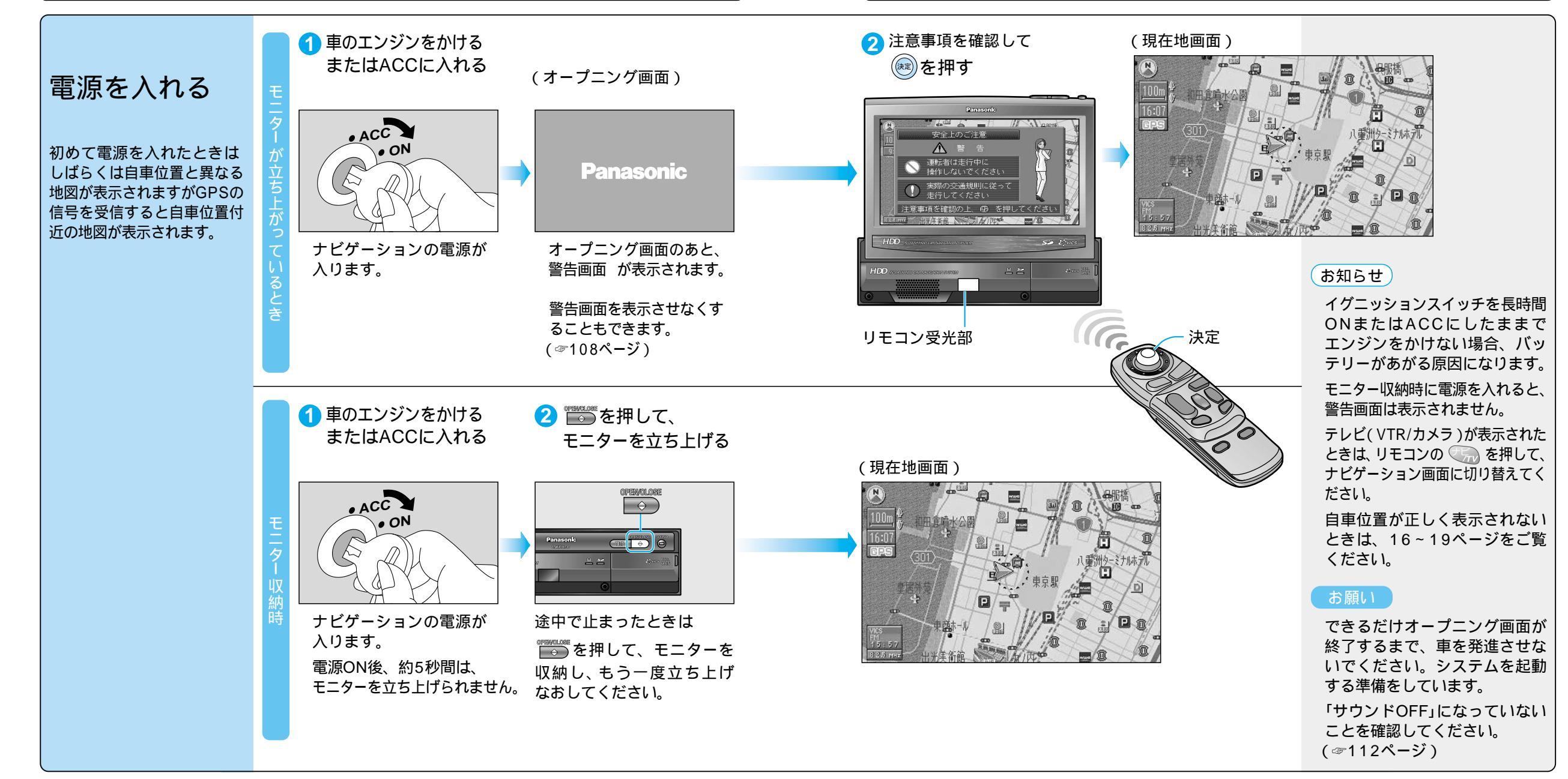

準

備

準備する

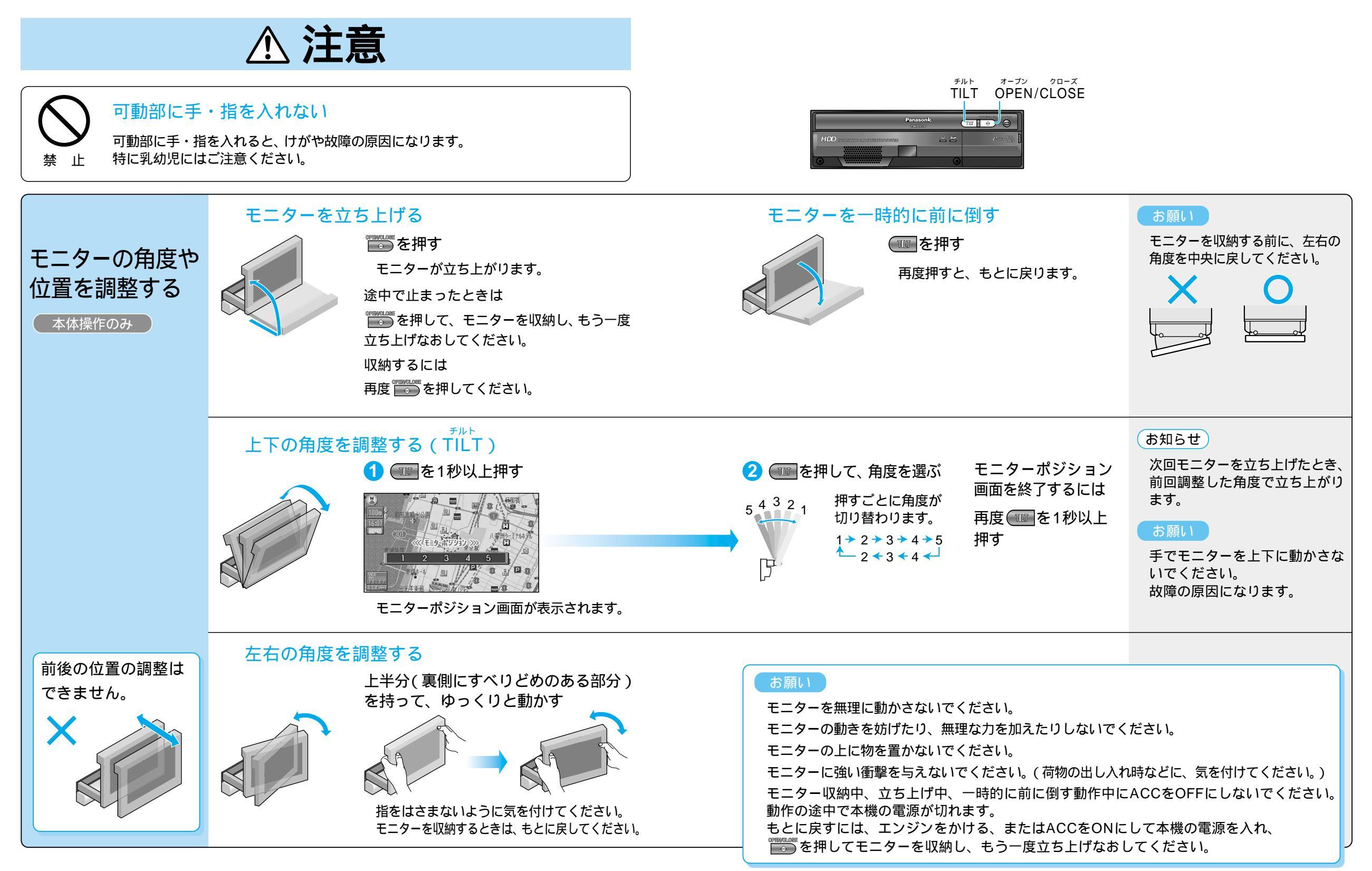

## 確認する

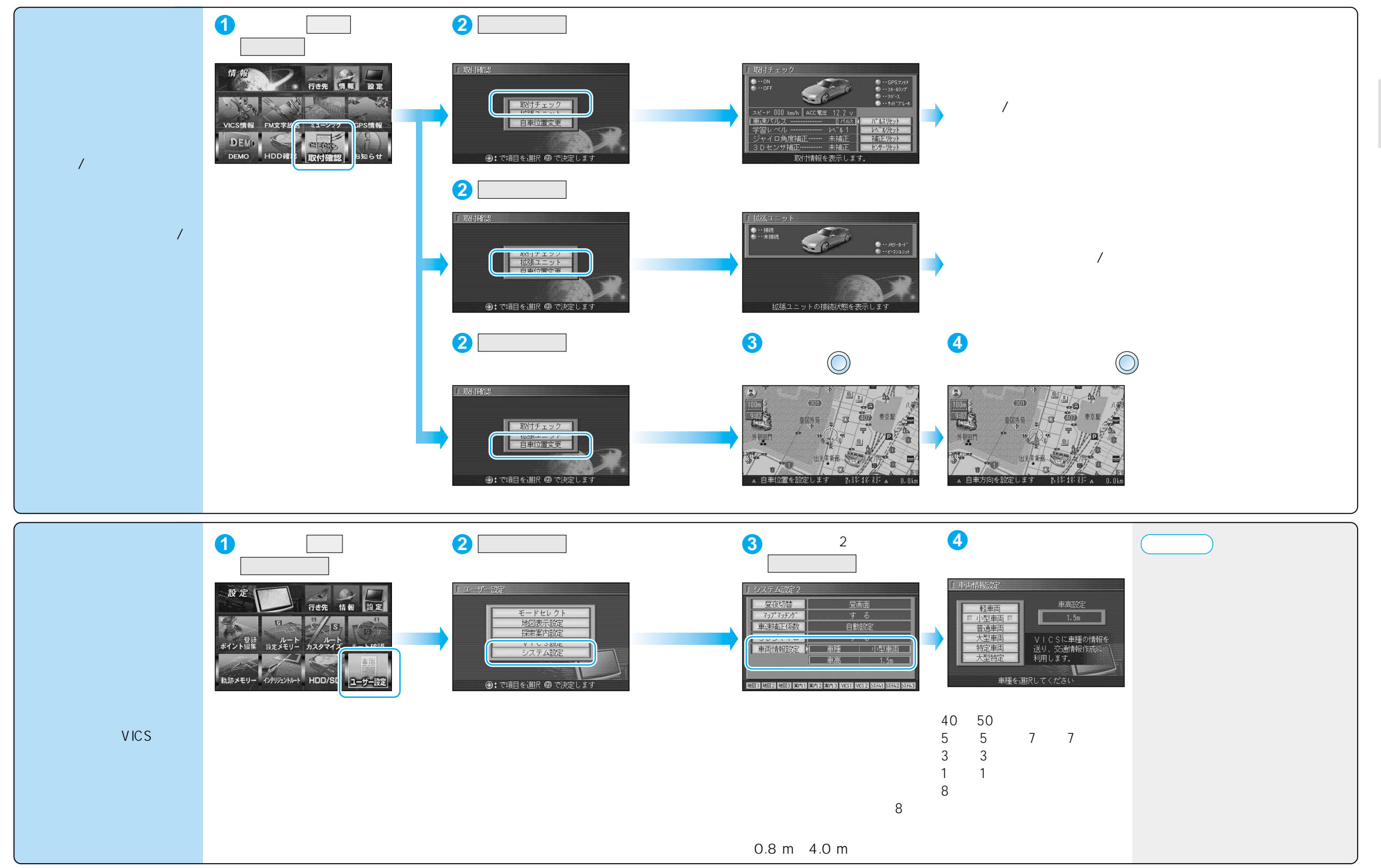

準

借

確認する

### 確認する

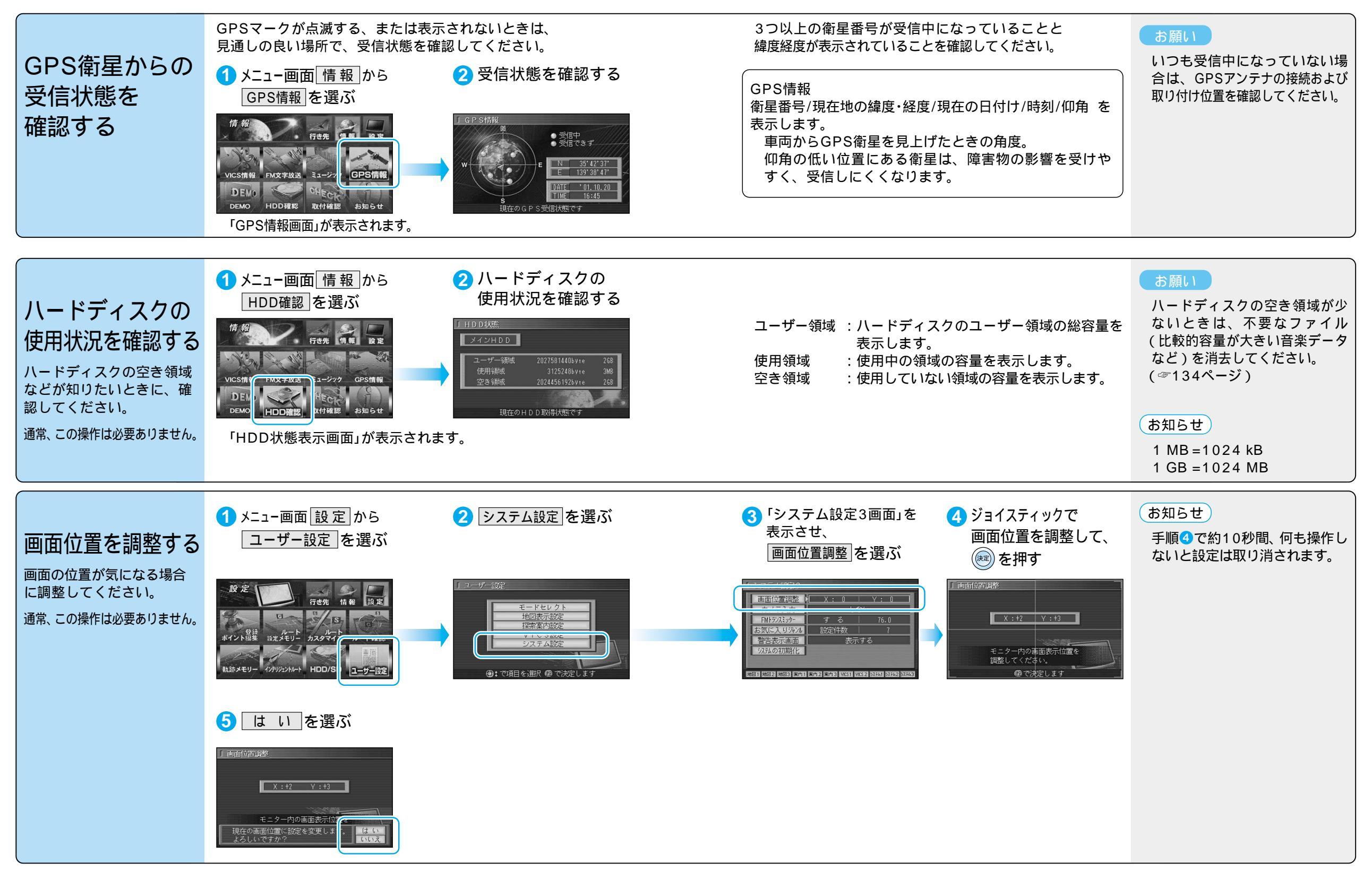

# 地図の紹介

![](_page_10_Figure_1.jpeg)

### スタンダードマップ

通常の地図で表示されます。

道幅が5.5 m以上の道路を走行中は、100 m縮尺 での細街路表示は行いません。 走行中に地図を動かすと、細街路表示は行い ません。

![](_page_10_Picture_5.jpeg)

東名高速 京都方面

SA 海港名 15分

IC 横浜町田 防

IC 厚木

15分 20、22m

![](_page_10_Picture_6.jpeg)

都市高速、都市間高速道路を走行中に表示されます。 SA・PA・ICの名称、自車からの距離、JCTで接続 する路線や方面名がわかりやすく表示されます。

看板表示を押すと、設備などの詳しい情報が表示 されます。

一般有料道路では、表示されません。 表示する/しないの設定ができます。(☞94ページ)

### ハイウェイサテライトマップ

都市間高速道路を走行中に表示されます。 都市間高速の道路情報がわかりやすく表示され ます。

表示する/しないの設定ができます。(☞94ページ)

![](_page_10_Picture_13.jpeg)

![](_page_10_Picture_14.jpeg)

### 都市高マップ

都市高速道路を走行中に表示されます。 都市高速のIC・JCTの名称、路線番号、接続路線名 がわかりやすく表示されます。

表示する/しないの設定ができます。(☞94ページ)

![](_page_10_Picture_18.jpeg)

![](_page_10_Picture_19.jpeg)

### ドライビングマップ

縮尺に応じて下記のように表示が変わります。

ドライビングバーチャルシティマップ 建物の形まで、詳細に表示されます。(一部地域のみ) 地図の「傾き」を変えると、ビルが立体的に表示され ます。(☞かんたんガイド)

縮尺が10 mのときは、自車位置が正確に表示 されない場合があります。 以下のようなときは、グラフィカルマップを 拡大して表示されます。

- ・ドライビングバーチャルシティマップを収録 していない地域の地図が表示されたとき
- ・走行中に地図を動かしたとき

### グラフィカルマップ

区域を色分けしてわかりやすく表示されます。

50 km

サテライトマップ 衛星写真のような、リアルな画面で表示されます。 地図の傾きを切り替えることはできません。

![](_page_10_Picture_30.jpeg)

![](_page_10_Figure_31.jpeg)

1 🕢 を押す

ビューサブメニューと表示できる地図の種類が表示されます。

2 🖅 を押して、地図を選ぶ

![](_page_10_Figure_34.jpeg)

![](_page_10_Figure_35.jpeg)

![](_page_10_Figure_36.jpeg)

(例:都市高マップ) 約1秒間何もしないと、 選んだ地図に切り替わります。

### お知らせ

固定

RDC

地図表示設定で「表示しない」に設定した地図も、この操作で表示できます。(☞94ページ) タイミングによって一部の地図が表示されない場合があります。 走行中の道路の種類によって、表示される地図は異なります。

200 m

400 m

800 m

### 地図の紹介

### ルート案内中に自動的に表示されます

# %數110

![](_page_11_Picture_3.jpeg)

交差点までの距離、交差点名称、曲がる方向を音声と拡大 図で案内します。

約500 m手前から 直進でも表示する場合があります。 表示する/しないの設定ができます。(☞100ページ)

![](_page_11_Picture_6.jpeg)

### 3Dレーンガイド

分岐する交差点までの距離、通るべき車線を表示します。 約500 m手前から 表示する/しないの設定ができます。(☞100ページ)

![](_page_11_Picture_9.jpeg)

### 3Dハイウェイ入口案内

都市高速の入口付近で表示します。 約500 m手前から 表示する/しないの設定ができます。(☞100ページ)

![](_page_11_Picture_12.jpeg)

#### 3Dハイウェイ分岐案内

都市高速または都市間高速道路を走行中に、分岐点までの 距離と方面名と曲がる方向を音声と拡大図で案内します。

都市間高速:約2 km手前から 都市高速・一般有料道路:約1 km手前から 表示する/しないの設定ができます。(☞98ページ)

![](_page_11_Picture_16.jpeg)

ETC拡大図

別売のETC車載器をお使いの場合、ETC拡大図を「表示する」に 設定する(☞100ページ)と、料金所付近で拡大図で案内します。

最大約2 km手前から 表示中は、音声案内・料金案内を行いません。 ETC車載器の動作と連動させることはできません。 (本機は、ETC車載器と接続できません。)

補助地図 縮尺と傾きの切り替えができます。回転はできません。

### 拡大図/レーン看板/方面看板/ルートガイドは、地域/地点によっては表示されない場合があります。

### レーン看板/方面看板/ルートガイド表示

レーン看板

![](_page_11_Picture_23.jpeg)

![](_page_11_Picture_24.jpeg)

+1100

表示する/しないの設定ができます。(☞100ページ)

### 方面看板

交差点の方面看板を表示し、進む方向を矢印で案内します。

![](_page_11_Picture_29.jpeg)

表示する/しないの設定ができます。 (☞100ページ) 進む方向を示す矢印が表示され ない場合があります。

表示する/しないの設定ができます。

スタンダードマップまたはドライビ

ングマップ表示時のみ案内します。

二画面時は表示されません。

### ルートガイド

交差点までの距離、交差点名称、進む方向がそれぞれ3つ先 まで表示されます。

呉服橋ラン (☞100ページ) 1.3kmブ 交差点

拡大図を消去・再表示するには

HITIME

和田倉門

![](_page_11_Picture_35.jpeg)

戻るを押す

押すごとに拡大図の消去/再表示ができます。 この操作で、レーン看板/方面看板/ルートガイドの消去または 再表示はできません。

# 地図画面の見かた

![](_page_12_Figure_1.jpeg)

### 地図画面の見かた

![](_page_13_Figure_1.jpeg)